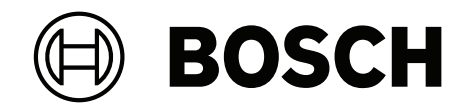

# AVIOTEC 8000i IR

FCS-8000-VFD-I

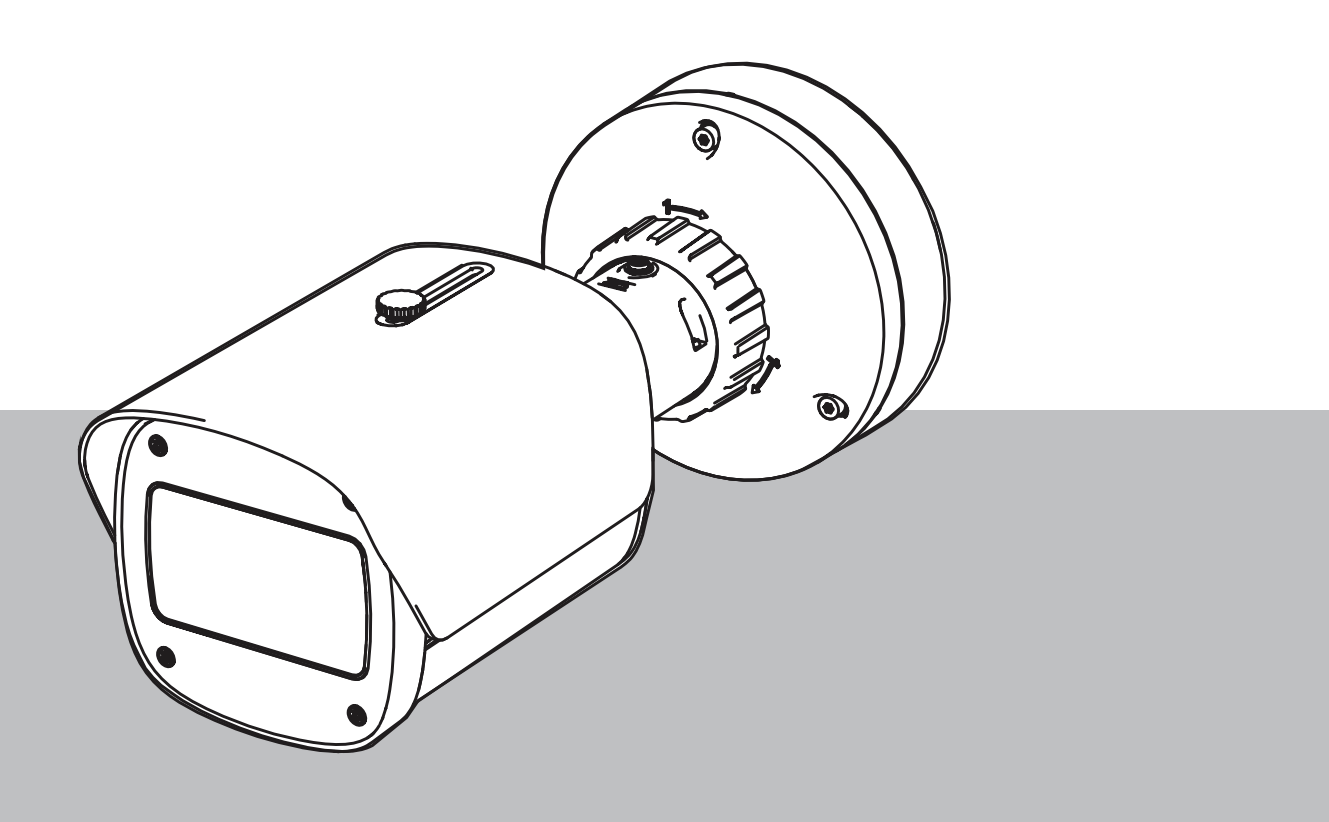

**de** Inbetriebnahme

## Inhaltsverzeichnis

| 1   | Sicherheit                                 | 4  |
|-----|--------------------------------------------|----|
| 1.1 | Erklärung der Sicherheitshinweise          | 4  |
| 1.2 | Sicherheitsvorkehrungen                    | 5  |
| 2   | Einführung                                 | 6  |
| 3   | Erforderliches Prüfmittel                  | 7  |
| 3.1 | Testausrüstung für echten Rauch            | 7  |
| 3.2 | Testausrüstung für Rauch- und Flammenvideo | 7  |
| 4   | Testablauf                                 | 8  |
| 4.1 | Raucherkennung (echter Rauch)              | 9  |
| 4.2 | Raucherkennung (Testvideo)                 | 10 |
| 4.3 | Flammenerkennung (Testvideo)               | 11 |
| 4.4 | Rauch- und Flammenerkennung (Testvideo)    | 12 |
| 5   | Inbetriebnahmebericht                      | 13 |
|     |                                            |    |

### 1 Sicherheit

WICHTIG: Videobasierte Brandmeldesysteme sind Systeme zur Videobildanalyse. Sie weisen auf mögliche Brände hin und dienen somit zur Unterstützung des Personals in Sicherheitsstellen bei der Erkennung möglicher Gefahrensituationen. Videobasierte Brandmeldesysteme sind gegenüber herkömmlichen Brandmeldeanlagen größeren Herausforderungen bezüglich Detektionsumgebung und Bildhintergrund ausgesetzt. Es kann somit nicht sichergestellt werden, dass sie Brände in allen Umgebungssituationen zuverlässig erkennen. Daher müssen videobasierte Brandmeldesysteme als Unterstützungssystem betrachtet werden, mit dem die Wahrscheinlichkeit einer frühzeitigen Branderkennung verbessert werden kann. Herkömmliche Brandmeldeanlagen können in keiner Weise durch videobasierte Brandmeldesysteme ersetzt werden.

Darüber hinaus, und auf den US-amerikanischen Markt beschränkt, gewährleistet Bosch Sicherheitssysteme nicht, dass das videobasierte Brandmeldesystem durch Brand oder andere Ursachen verursachte Personen- oder Sachschäden verhindert oder dass ein derartiges Produkt unter allen Umständen angemessen warnt oder schützt. Dem Käufer ist bekannt, dass gemäß Vorgabe installierte und gewartete Brandmeldesysteme nur die Gefahr des Nichtauslösens von Alarmen beim Eintreten von Bränden oder anderen Ereignisse reduzieren. Das System ist keine Versicherung oder Garantie dafür ist, dass derartige Ereignisse nicht eintreten und dass infolgedessen keine Personen- oder Sachschäden entstehen würden.

Folglich haftet Bosch Sicherheitssysteme nicht für Personen-, Sach- oder anderweitige Schäden, die auf dem Anspruch beruhen, dass das Produkt keine Warnung ausgegeben hat.

### 1.1 Erklärung der Sicherheitshinweise

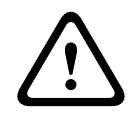

#### Vorsicht!

Weist auf eine gefährliche Situation hin, die, wenn sie nicht vermieden wird, zu geringen bis mittelschweren Verletzungen führen kann.

#### Gefahr!

Weist auf eine gefährliche Situation hin, die, wenn sie nicht vermieden wird, zu schweren Verletzungen oder zum Tod führt.

| ( | i | ) |
|---|---|---|
|   |   |   |

#### Hinweis!

Weist auf eine Situation hin, die, wenn sie nicht vermieden wird, zu Schäden am Gerät oder der Umwelt oder zu Datenverlust führen kann.

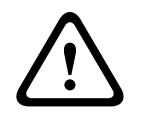

#### Warnung!

Weist auf eine gefährliche Situation hin, die, wenn sie nicht vermieden wird, zu schweren Verletzungen oder zum Tod führen kann.

| 1.2                | Sicherheitsvorkehrungen                                                                            |
|--------------------|----------------------------------------------------------------------------------------------------|
| <u>A</u>           | <b>Gefahr!</b><br>Giftige Gase<br>Schützen Sie sich vor giftigen Gasen. Tragen Sie Schutzkleidung. |
|                    |                                                                                                    |
| ^                  | Gefahr!                                                                                            |
| $/\iota$           | Giftige Gase                                                                                       |
| $\overline{7}$     | Atmen Sie keine giftigen Gase oder giftigen Rauch ein. Halten Sie sich nicht im Testbereich        |
|                    | auf, wenn Sie nicht dazu angewiesen wurden.                                                        |
|                    | Warnung!                                                                                           |
| $\mathbf{\Lambda}$ | Brandgefahr                                                                                        |
|                    | Verwenden Sie nur die angegehene Testausrüstung                                                    |
|                    | verwenden die nur die angegebene restausrustung.                                                   |
|                    |                                                                                                    |
|                    | Warnung!                                                                                           |

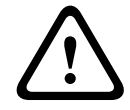

Personen- und Sachschäden Befolgen Sie alle Sicherheitshinweise, die Benutzerdokumentation und die Sicherheitshinweise und Dokumentation der Testausrüstung, um Personen- und Sachschäden zu vermeiden.

## 2 Einführung

#### Urheberrecht

Der Hersteller behält das volle Urheberrecht an der gesamten Dokumentation und übernimmt keine Haftung für Schäden oder Störungen, die durch die Nichteinhaltung dieses Dokuments entstehen.

Dieses Dokument richtet sich an Leser, die Know-how und Erfahrung in der Planung und Installation von EN 54-konformen Brandmeldesystemen und zusätzliche Kenntnisse in der Durchführung von Brand- und Rauchtests haben. Es enthält Informationen zur Inbetriebnahme der videobasierten Branderkennung mithilfe von Rauch- und Flammentests.

Rauch- und Flammentests können entweder mit echtem Rauch und echtem Feuer oder Rauch- und Flammenvideos auf einem Bildschirm durchgeführt werden. Wir empfehlen dringend, die Raucherkennung mit echtem Rauch, die Flammenerkennung jedoch nur mit einem Testvideo zu überprüfen. Flammentests mit echtem Feuer sind gefährlich und erfordern umfassende Sicherheitsmaßnahmen.

## 3 Erforderliches Prüfmittel

Die Beleuchtung wird mit einem Luxmeter in der Anwendung in einer Höhe von 1 Meter gemessen, wobei der Sensor senkrecht nach oben zeigt.

Die folgenden Materialien werden während der Tests benötigt und gelten für eine Kamera. Die Menge der Testausrüstung ist von der Anzahl der Testobjekte abhängig. Passen Sie die Menge entsprechend an.

### **3.1 Testausrüstung für echten Rauch**

|                           | Eigenschaften                                                                     |
|---------------------------|-----------------------------------------------------------------------------------|
| Rauchpatrone              | Ca. 9 m³, 1 Minuten, weiß (z. B. Björnax Pure-AX 9, weiß)                         |
| Zündung                   | Elektrischer Zünder, geeignet für Björnax Pure-AX 9, <b>oder</b><br>Stabfeuerzeug |
| Behälter für Rauchpatrone | z. B. ein feuerfester Metalleimer, Fassungsvermögen 10 l,<br>Höhe 30 cm           |

### **3.2 Testausrüstung für Rauch- und Flammenvideo**

Der Testbildschirm oder Tablet-PC müssen die folgenden Mindestanforderungen erfüllen:

|                    | Eigenschaften         |
|--------------------|-----------------------|
| Auflösung          | 1600 x 900 Pixel      |
| Helligkeit         | 300 cd/m <sup>2</sup> |
| Kontrastverhältnis | 1000:1                |

In sehr hellen Umgebungen wird empfohlen, eine Bildschirmblende einzusetzen, um Spiegelungen auf dem Bildschirm zu vermeiden und die Sichtbarkeit des Testvideos zu verbessern.

### 4 Testablauf

#### Vorbereitung der Testumgebung

Stellen Sie sicher, dass die Kamera ordnungsgemäß installiert ist. Für Funktionstests müssen bestehende Brandmeldesysteme und Melder in den Revisionsmodus geschaltet werden. Dies gilt auch für Brandmeldesysteme, in denen der Kunde die Kamera mit der Brandmelderzentrale verbunden hat.

- Wählen Sie einen geeigneten und gut sichtbaren Platz im Detektionsbereich der Kamera.
- Entfernen Sie brennbares Material aus dem Testbereich.
- Achten Sie darauf, dass nur autorisierte Personen Zutritt zum Testbereich haben.
- Das Wiedergabegerät und die Kamera müssen fest montiert sein und dürfen während des Tests nicht bewegt werden.
- Bei hellen Umgebungsbedingungen muss eine Bildschirmblende eingesetzt werden.
- Achten Sie darauf, dass kein Streulicht auf den Bildschirm fällt.
- Platzieren Sie den Bildschirm an einer Stelle im Raum, wo das Video von Flammen und/ oder Rauch auf dem Live-Bild der Kamera deutlich sichtbar ist. Auf dem Bildschirm gezeigte Flammen und/oder Rauch sollten mindestens 5 bis 10 % des Kamerabildes ausfüllen.

#### Einstellungen im Kameramenü

Eine ausführliche Beschreibung finden Sie in der Betriebsanleitung.

- Entfernen Sie alle Ausblendungen in den Detektionseinstellungen oder f
  ühren Sie den Test in einem Bereich des Bildes durch, in dem keine Ausblendung angewendet wird.
- Aktivieren Sie die Flammen- und Raucheinstellungen und legen Sie die Größe und Verifizierungszeiten fest, die für die Szene erforderlich sind.
- Starten Sie den Objektiv-Assistenten und fokussieren Sie auf den Bildschirm (falls erforderlich).
- Wenn das Videobild der Kamera flimmert, aktivieren Sie den ALC-Modus mit 50 Hz oder
   60 Hz. Wählen Sie die Option, bei der das Flimmern maximal reduziert wird.
- Muster im Kamerabild können zu Bildstörungen führen, die vom Moiré-Effekt verursacht werden. Ein Moiré-Muster entsteht, wenn zwei sich überlagernde Muster auf dem Bildschirm sichtbar sind. Passen Sie die Objektiveinstellungen in diesem Fall entsprechend an, bis der Moiré-Effekt verschwunden ist.

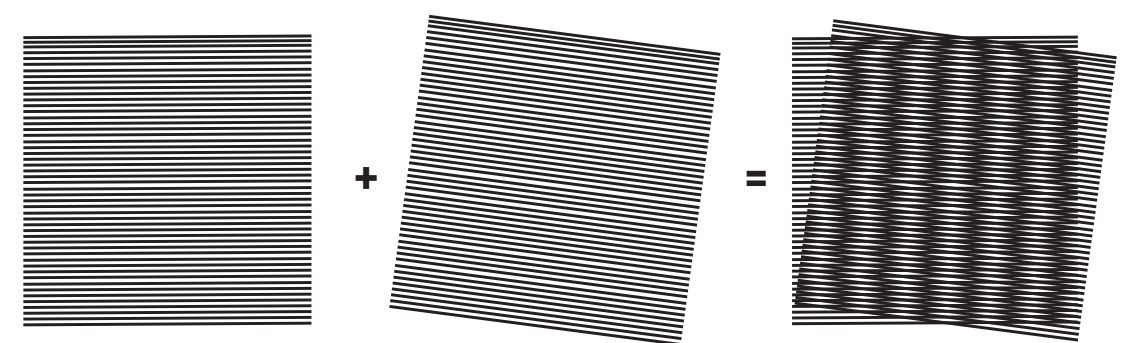

Abbildung 4.1: Moiré-Effekt durch zwei sich überlagernde Muster (Beispiel)

#### Nach den Tests

- Starten Sie die Kamera neu (Speicher der Autoausblendungen zurücksetzen).
- Entfernen Sie den Bildschirm und richten Sie die Kamera wieder auf die Überwachungsszene aus.

- Starten Sie den Objektiv-Assistenten und fokussieren Sie auf die Szene (falls erforderlich).
- Wählen Sie den geeigneten **ALC-Modus** aus.

### 4.1 Raucherkennung (echter Rauch)

Abbildung 4.2: Testaufbau (Raucherkennung, echter Rauch aus einer Rauchpatrone)

- 1. Stellen Sie den feuerfesten Metalleimer auf einen stabilen, feuerfesten Untergrund.
- 2. Stellen Sie zwei Rauchpatronen **aufrecht** in den Metalleimer.
- 3. Entzünden Sie die Rauchpatronen mit einem Stabfeuerzeug oder einem elektrischen Zünder für Rauchpatronen.
- Abhängig von der verwendeten Verifikationszeit sollte die Rauchdetektion innerhalb von 60 s einen Alarm auslösen.

4.2

### Raucherkennung (Testvideo)

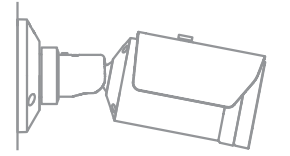

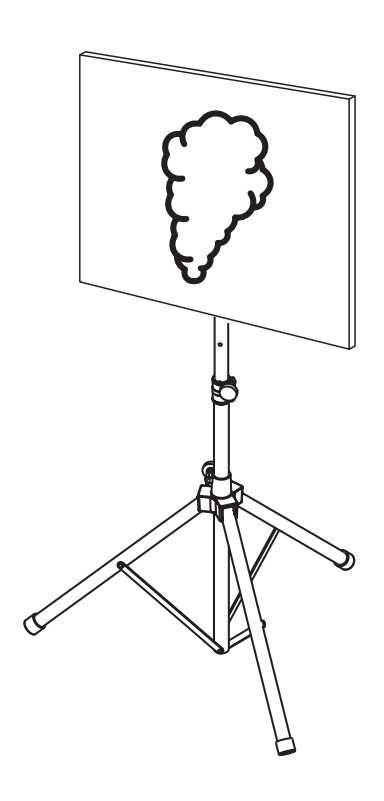

Abbildung 4.3: Testaufbau (Raucherkennung, Testvideo)

- 1. Platzieren Sie ein Wiedergabegerät (PC-Bildschirm oder Tablet) im Detektionsbereich der Kamera.
- 2. Richten Sie den Bildschirm auf die Testkamera aus.
- 3. Spielen Sie das Video für die Raucherkennung ab.
- ⇒ Innerhalb der festgelegten Verifizierungszeit für Rauch plus 15 s wird ein Rauchalarm ausgelöst. Ein verwendeter Video Client zeigt einen rechteckigen Rahmen um den Rauchbereich.

4.3

### Flammenerkennung (Testvideo)

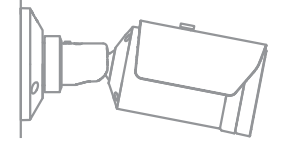

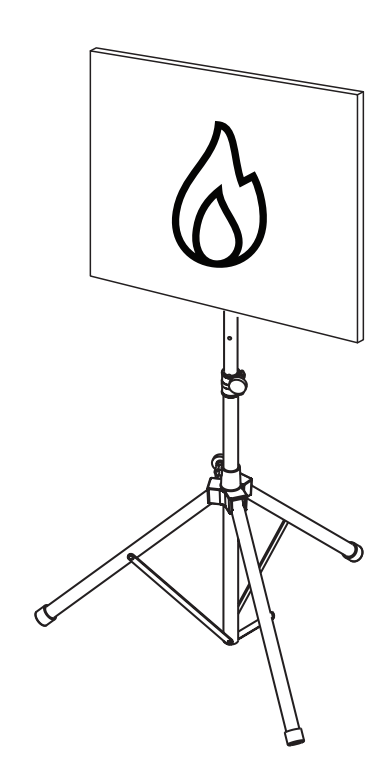

Abbildung 4.4: Testaufbau (Flammenerkennung, Testvideo)

- 1. Platzieren Sie ein Wiedergabegerät (PC-Bildschirm oder Tablet) im Detektionsbereich der Kamera.
- 2. Richten Sie den Bildschirm auf die Testkamera aus.
- 3. Spielen Sie das Video für die Flammenerkennung ab.
- Innerhalb der festgelegten Verifizierungszeit für Flammen plus 15 s wird ein
   Flammenalarm ausgelöst. Ein verwendeter Video Client markiert den Flammenbereich mit einem rechteckigen Rahmen.

4.4

### Rauch- und Flammenerkennung (Testvideo)

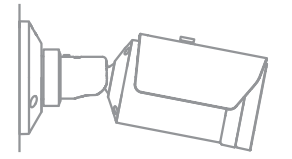

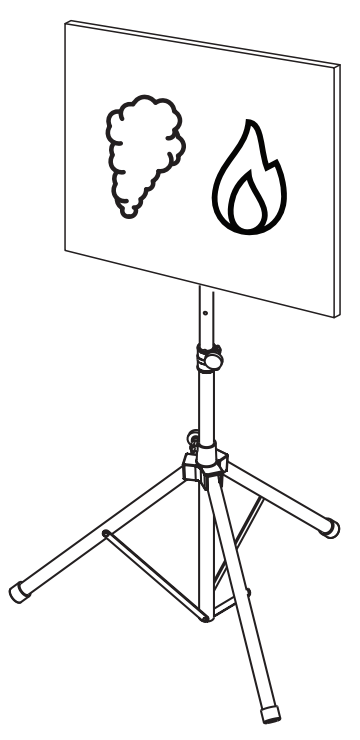

Abbildung 4.5: Testaufbau (Rauch- und Flammenerkennung, Testvideo)

- 1. Platzieren Sie ein Wiedergabegerät (PC-Bildschirm oder Tablet) im Detektionsbereich der Kamera.
- 2. Richten Sie den Bildschirm auf die Testkamera aus.
- 3. Spielen Sie das Video für die Rauch- und Flammenerkennung ab.
- ⇒ Innerhalb der festgelegten Verifizierungszeit für Rauch plus 15 s wird ein Rauchalarm ausgelöst. Innerhalb der festgelegten Verifizierungszeit für Flammen plus 15 s wird ein Flammenalarm ausgelöst. Ein verwendeter Video Client markiert den Rauchbereich und den Flammenbereich mit jeweils einem rechteckigen Rahmen.

5

### Inbetriebnahmebericht

### Kamerainstallations- und Konfigurationsprotokoll

| Allgemein                                                                                         |                  |  |
|---------------------------------------------------------------------------------------------------|------------------|--|
| Kameraname<br>(Konfiguration -> Allgemein -<br>> Identifikation)                                  |                  |  |
| Firmwareversion<br>(Konfiguration -> Service -<br>> Systemübersicht)                              |                  |  |
| Datum/Uhrzeit-Einstellung<br>( <b>Konfiguration -&gt; Allgemein -&gt; Datum/</b><br><b>Zeit</b> ) | • Synchronisiert |  |
| Montagehöhe                                                                                       |                  |  |
| Sichtfeld<br>(Bitte Screenshot hinzufügen)                                                        |                  |  |
| Speicherort Screenshot (z. B.<br>Netzwerkordner)                                                  |                  |  |

| Objektiveinstellungen                                                    |            |              |
|--------------------------------------------------------------------------|------------|--------------|
| Objektivöffnungswinkel                                                   |            |              |
| ALC-Modus<br>(Konfiguration -> Kamera -<br>> Technikermenü -> ALC-Modus) |            |              |
| Fokusposition                                                            | Tagbetrieb | Nachtbetrieb |

| (Konfiguration -> Kamera -<br>> Technikermenü -> Öffnen<br>> Fokusposition)                  |                              |              |
|----------------------------------------------------------------------------------------------|------------------------------|--------------|
| Fokusanzeige<br>(Konfiguration -> Kamera -<br>> Technikermenü -> Öffnen<br>> Focusindikator) | Tagbetrieb                   | Nachtbetrieb |
| Optisches Objektiv                                                                           | Position:<br>Öffnungswinkel: |              |

| Netzwerkeinstellungen                                            |                          |  |
|------------------------------------------------------------------|--------------------------|--|
| IP-Adresse<br>(Konfiguration -> Netzwerk -<br>> Netzwerkzugriff) |                          |  |
| Verbindung                                                       |                          |  |
| IP-Verbindung getestet                                           | o Ja o Nein              |  |
| Relais angeschlossen an                                          |                          |  |
| Alarmrelais getestet                                             | o Ja o Nein              |  |
| Alarmrelais Ruhezustand                                          | o GESCHLOSSEN o GEÖFFNET |  |
| Störungsrelais getestet                                          | o Ja o Nein              |  |
| Störungsrelais Ruhezustand                                       | o GESCHLOSSEN o GEÖFFNET |  |

| VFD-Einstellungen Brand                                                                                 |                           |          |        |
|----------------------------------------------------------------------------------------------------|---------------------------|----------|--------|
| Flammenerkennung<br>(Konfiguration -> Alarm -<br>> Feuerdetektion)                                      | o Ein o Aus               |          |        |
| Empfindlichkeit                                                                                         | o niedrig                 | o mittel | o hoch |
| Verifizierungszeit [sec]                                                                                |                           |          |        |
| Raucherkennung<br>(Konfiguration -> Alarm -<br>> Feuerdetektion)                                        | <b>o</b> Ein <b>o</b> Aus |          |        |
| Empfindlichkeit                                                                                         | o niedrig                 | o mittel | o hoch |
| Verifizierungszeit [sec]                                                                                |                           |          |        |
| Ausblendungen (Rauch, Flamme,<br>Rauchzeitbereich, Flammenzeitbereich)<br>(Bitte Screenshot hinzufügen) | o Ja o Nein               |          |        |

| Privatzonen                   | <b>o</b> Ja <b>o</b> Nein |
|-------------------------------|---------------------------|
| (Bitte Screenshot hinzufugen) |                           |
|                               |                           |
|                               |                           |
|                               |                           |
|                               |                           |
|                               |                           |
|                               |                           |
|                               |                           |
|                               |                           |

| VFD-Einstellungen Brand#1                                                                               |                           |  |
|----------------------------------------------------------------------------------------------------|---------------------------|--|
| Flammenerkennung<br>(Konfiguration -> Alarm -<br>> Feuerdetektion)                                      | o Ein o Aus               |  |
| Empfindlichkeit                                                                                         | o niedrig o mittel o hoch |  |
| Verifizierungszeit [sec]                                                                                |                           |  |
| Raucherkennung<br>(Konfiguration -> Alarm -<br>> Feuerdetektion)                                        | o Ein o Aus               |  |
| Empfindlichkeit                                                                                         | o niedrig o mittel o hoch |  |
| Verifizierungszeit [sec]                                                                                |                           |  |
| Ausblendungen (Rauch, Flamme,<br>Rauchzeitbereich, Flammenzeitbereich)<br>(Bitte Screenshot hinzufügen) | o Ja o Nein               |  |

| Privatzonen<br>(Bitte Screenshot hinzufügen) | o Ja o Nein |
|----------------------------------------------|-------------|
|                                              |             |
|                                              |             |
|                                              |             |
|                                              |             |
|                                              |             |
|                                              |             |
|                                              |             |
|                                              |             |
|                                              |             |

| VFD-Einstellungen Brand#2                                              |                           |  |
|------------------------------------------------------------------------|---------------------------|--|
| Flammenerkennung<br>(Konfiguration -> Alarm -<br>> Feuerdetektion)     | o Ein o Aus               |  |
| Empfindlichkeit                                                        | o niedrig o mittel o hoch |  |
| Verifizierungszeit [sec]                                               |                           |  |
| Raucherkennung<br>(Konfiguration -> Alarm -<br>> Feuerdetektion)       | o Ein o Aus               |  |
| Empfindlichkeit                                                        | o niedrig o mittel o hoch |  |
| Verifizierungszeit [sec]                                               |                           |  |
| Ausblendungen (Rauch, Flamme,<br>Rauchzeitbereich, Flammenzeitbereich) | o Ja o Nein               |  |

| (Bitte Screenshot hinzufügen)                |             |
|----------------------------------------------|-------------|
| Privatzonen<br>(Bitte Screenshot hinzufügen) | • Ja • Nein |

| Verwendetes Brandprofil | <b>o</b> Brand | o Brand#1        | o Brand#2 |
|-------------------------|----------------|------------------|-----------|
| verwendetes Brandprofil | <b>o</b> Brand | <b>o</b> Brand#T | o Brand#2 |

| Planer verwendet | o Ja o Nein                                                                             |
|------------------|-----------------------------------------------------------------------------------------|
| Zeitplan         | (Bitte einen Screenshot der Planerkonfiguration in Configuration<br>Manager hinzufügen) |
|                  |                                                                                         |
|                  |                                                                                         |

#### 18 de | Inbetriebnahmebericht

| 1 |  |
|---|--|
|   |  |
|   |  |
|   |  |
|   |  |
|   |  |
|   |  |
|   |  |
|   |  |
|   |  |
|   |  |
|   |  |
|   |  |
|   |  |
|   |  |
|   |  |
|   |  |
|   |  |
|   |  |
|   |  |

| Ereignistrigger verwendet                | o Ja o Nein |
|------------------------------------------|-------------|
| Trigger                                  |             |
| Verwendetes Profil bei aktivem Trigger   |             |
| Verwendetes Profil bei inaktivem Trigger |             |
| Verzögerung                              |             |

| Einstellungen für Manipulationserkennung                 |             |  |  |
|----------------------------------------------------------|-------------|--|--|
| Ansprechschwelle bei zu heller Szene                     |             |  |  |
| Ansprechschwelle bei zu dunkler Szene                    |             |  |  |
| Referenzbild festgelegt<br>(Bitte Screenshot hinzufügen) | o Ja o Nein |  |  |
| Trigger-Verzögerung                                      |             |  |  |
| Sensitivity                                              |             |  |  |

# Weitere Konfigurationen (z. B. Aufzeichnung, DynDNS, VCA-Konfiguration, Alarmeingänge ...)

### Installationsbedingungen/Anwendung

| Szenenbeleuchtung                                                                                                 |                                                                                                    |                        |  |
|----------------------------------------------------------------------------------------------------|----------------------------------------------------------------------------------------------------|------------------------|--|
| Mindestbeleuchtung beträgt ≥ 1 lx                                                                                 | <b>o</b> Ja <b>o</b> Nein                                                                                                    | Mindestbeleuchtung: lx |  |
| Beleuchtung im S/W-Modus mit IR-<br>Beleuchtung ist ausreichend                                                   | o Ja o Nein                                                                                                    |                        |  |
| <b>Tag/Nacht</b> -Einstellung ist korrekt<br>festgelegt ( <b>Farbe</b> , <b>Monochrom</b> oder<br><b>Auto</b> )   | o Ja o Nein                                                                                                    |                        |  |
| Überprüfen Sie die Szenenbeleuchtung<br>auf Leuchtröhren, LEDs etc. und passen<br>Sie den ALC-Modus an (Flimmern) | <b>o</b> Geprüft<br>ALC-Modus festgelegt auf:                                                                                           |                        |  |
| Überprüfen der Beleuchtung im Bild.                                                                               | o Geprüft<br>Dunkelster Punkt: lx<br>Hellster Punkt: lx                                                                                 |                        |  |
| Überprüfen des Kamerasichtfelds auf<br>Gegenlicht.<br>Minimieren von Gegenlicht.                                  | • Kein Gegenlicht<br>• Anzahl von Gegenlichtquellen im Sichtfeld:<br>Rauchtests sollten in der Nähe von Gegenlicht durchgeführt werden. |                        |  |
| 24/7-Beleuchtung                                                                                                  | o Ja o Nein                                                                                                    |                        |  |

| Sichtfeld                                                                 |             |  |
|---------------------------------------------------------------------------|-------------|--|
| Anwendungsbereich voll erfasst, wie mit<br>Kunde abgesprochen             | o Ja o Nein |  |
| Mindest- und Maximalabstände für den<br>Kunden berechnet und dokumentiert | o Ja o Nein |  |
| Behinderungen im Bild wurden<br>berücksichtigt                            | o Ja o Nein |  |

#### Ergebnisse des Rauchtests (Rauchpatronen)

| Tag/Nacht                                  | Farbe                     | Monochrom                 |
|--------------------------------------------|---------------------------|---------------------------|
| Abstand zur Rauchpatrone                   |                           |                           |
| Beleuchtung                                |                           |                           |
| Rauchpatrone(n)                            |                           |                           |
| Rauch wurde detektiert                     | <b>o</b> Ja <b>o</b> Nein | <b>o</b> Ja <b>o</b> Nein |
| Sichtfeld<br>(Bitte Screenshot hinzufügen) |                           |                           |

#### Ergebnisse des Rauchtests (Testvideo)

| Tag/Nacht                                  | Farbe                     | Monochrom                 |
|--------------------------------------------|---------------------------|---------------------------|
| Abstand zu Bildschirm                      |                           |                           |
| Beleuchtung                                |                           |                           |
| Rauch wurde detektiert                     | <b>o</b> Ja <b>o</b> Nein | <b>o</b> Ja <b>o</b> Nein |
| Sichtfeld<br>(Bitte Screenshot hinzufügen) |                           |                           |

#### Ergebnisse des Flammentests (Testvideo)

| Tag/Nacht | Farbe | Monochrom |
|-----------|-------|-----------|
|           |       |           |

| Abstand zu Bildschirm                      |                           |                           |
|--------------------------------------------|---------------------------|---------------------------|
| Beleuchtung                                |                           |                           |
| Flammen wurden detektiert                  | <b>o</b> Ja <b>o</b> Nein | <b>o</b> Ja <b>o</b> Nein |
| Sichtfeld<br>(Bitte Screenshot hinzufügen) |                           |                           |

#### Ergebnisse des Rauch-/Flammentests (Testvideo)

| Tag/Nacht                                  | Farbe                     | Monochrom                 |
|--------------------------------------------|---------------------------|---------------------------|
| Abstand zu Bildschirm                      |                           |                           |
| Beleuchtung                                |                           |                           |
| Rauch wurde detektiert                     | <b>o</b> Ja <b>o</b> Nein | <b>o</b> Ja <b>o</b> Nein |
| Flammen wurden detektiert                  | <b>o</b> Ja <b>o</b> Nein | <b>o</b> Ja <b>o</b> Nein |
| Sichtfeld<br>(Bitte Screenshot hinzufügen) |                           |                           |

| Ort:   | Aussteller:   |
|--------|---------------|
|        |               |
|        |               |
| Datum: | Unterschrift: |
|        |               |
|        |               |

**Building solutions for a better life.** 202310130658